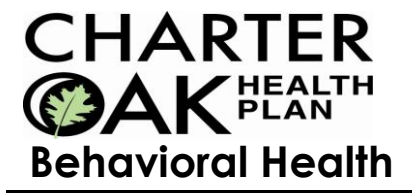

# ProviderConnect Registered Services User Manual

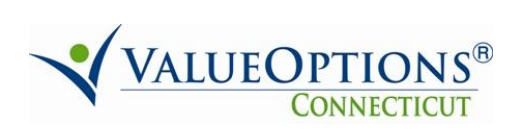

This page was intentionally left blank.

# **Table of Contents**

| Introduction                                           | 3  |
|--------------------------------------------------------|----|
| Accessing ProviderConnect                              | 5  |
| ProviderConnect Basics                                 | 6  |
| Features                                               | 10 |
| Completing Requests for Outpatient Evaluations         | 11 |
| Completing Initial Requests for Registered Services    | 17 |
| Completing Concurrent Requests for Registered Services | 28 |
| Completing Requests for Psychological Testing          | 31 |

# Introduction

| Introduction                       | <ul> <li>The ProviderConnect application provides a variety of self-service functions to help providers access and view information about members and authorizations. For COBH providers additional functionality is available including:</li> <li>Obtaining authorizations for Outpatient evaluations</li> <li>Obtaining authorizations for COBH Registered Services (Outpatient, Ambulatory Detoxification and Home Based services)</li> <li>Submitting requests for Psychological Testing services.</li> <li>Submitting Inpatient discharge information</li> </ul>                                                                               |
|------------------------------------|----------------------------------------------------------------------------------------------------|
| What is Covered<br>in this Module? | <ul> <li>This module covers general functions within ProviderConnect as well as requests for Outpatient evaluations and services, which includes the following key functions:</li> <li>Registering Outpatient Evaluations – This process focuses on completing a registration/authorization for an Outpatient evaluation.</li> <li>Registering Initial Outpatient Services – This process focuses on completing a registration/authorization for an initial outpatient service.</li> <li>Registering Concurrent Outpatient Services – This process focuses on completing a registration/authorization for an initial outpatient service.</li> </ul> |
| Training<br>Objectives             | <ul> <li>As a result of this training module, you will be able to:</li> <li>Log in to ProviderConnect</li> <li>Search for and view Member records.</li> <li>Complete a request for an Outpatient Evaluation authorization.</li> <li>Complete a request for an initial Outpatient service authorization.</li> <li>Complete a request for a concurrent Outpatient service authorization.</li> </ul>                                                                                                    |

# Introduction, continued

**Navigation Features** Throughout the ProviderConnect screens, navigation features are available to make it easier to move through the fields and screens. Below are a few basic features available.

| Feature                     | What it Looks Like              | Description                                                                                                    |  |
|-----------------------------|---------------------------------|----------------------------------------------------------------------------------------------------|--|
| "Breadcrumbs"               | ▼TYPE OF SERVICES               | Tabs with titles of each request screen will display on<br>all of the request screens to show progress through<br>the process.                                                                                                    |  |
| Asterisk                    | *Level of Service               | Any field with an asterisk next to it indicates that the<br>field is required and a data item must be entered or<br>selected in order to complete the request.<br>Conditionally required fields will not have asterisks.                                                            |  |
| Back Button                 | Back                            | A <b>Back</b> button is available on most ProviderConnect<br>screens to help navigate to previous screens. The<br>Back button on the ProviderConnect screens should<br>only be used when navigating to the previous screen.<br>Do not use the back button on your Internet browser. |  |
| Calendar Icon               |                                 | For date fields, a pop-up calendar can be accessed by<br>clicking the calendar icon. When the calendar opens,<br>click the date desired and the date field will<br>automatically update with the selected date.                                                                     |  |
| Cancel Button               | Cancel                          | A <b>Cancel</b> button is available within some screens to allow a user to exit from the function.                                                                                                    |  |
| Checkboxes                  | Chronic Pain                    | Any data items with checkboxes next to them indicate<br>that more than one data item can be selected for that<br>field. Click inside of the box to select the value.                                                                                                    |  |
| Expand/Collapse             | Narrative Entry                 | Any title with an arrow (►) to the left of the title indicates that it is a section that can be expanded t display fields or information. Click on the title to expand or collapse the section.                                                                                     |  |
| Hyperlinked<br>Codes        | <u>301.3</u>                    | Any underlined codes that are input options for a field will populate the field when clicked.                                                                                                    |  |
| Hyperlinked<br>Field Titles | <u>Diagnosis Code 1</u>         | Any underlined field title will open screens, help text, a list of codes, etc. when clicked.                                                                                                    |  |
| Radio buttons               | 🔿 Yes 🔵 No 🔵 Unknown            | Any data items with radio buttons next to them<br>indicate that only one data item can be selected for<br>that field. Click inside of the circle to select the value.                                                                                                    |  |
| Save Request as<br>Draft    | Save Request as Draft           | A <b>Save Request as Draft</b> button is available on the<br>Request for Services screens, which will save the<br>record when clicked. As a saved record, it is only<br>available within ProviderConnect and is not available<br>to access in CareConnect.                          |  |
| Submit                      | Submit                          | A <b>Submit</b> button is available on some screens, which will submit the record when clicked.                                                                                                    |  |
| Text Boxes                  | Member's Guardian<br>John Smith | Any open text box indicates that free form text can be<br>entered into the box.                                                                                                    |  |

#### Accessing ProviderConnect

- **Overview** The ProviderConnect web application can be found on the COBH website:
  - 1. Go to www.COBH.com
  - 2. Click on For Providers

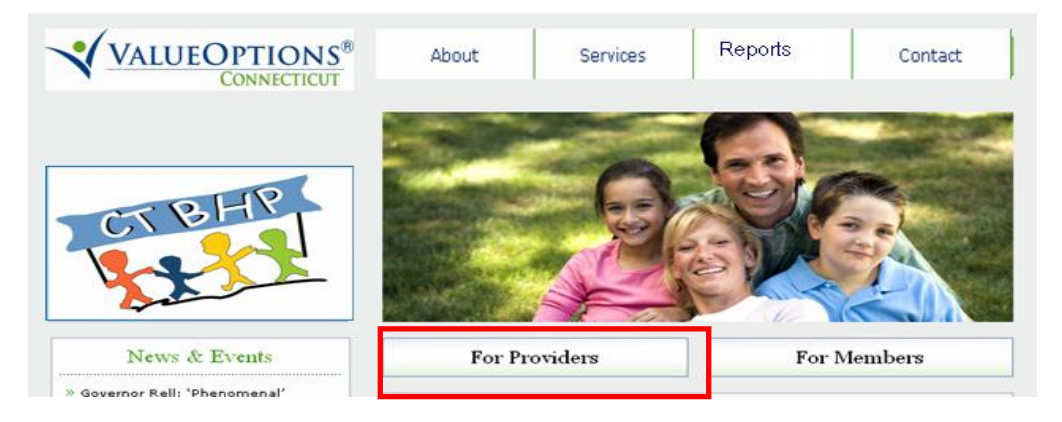

3. Click on Log In

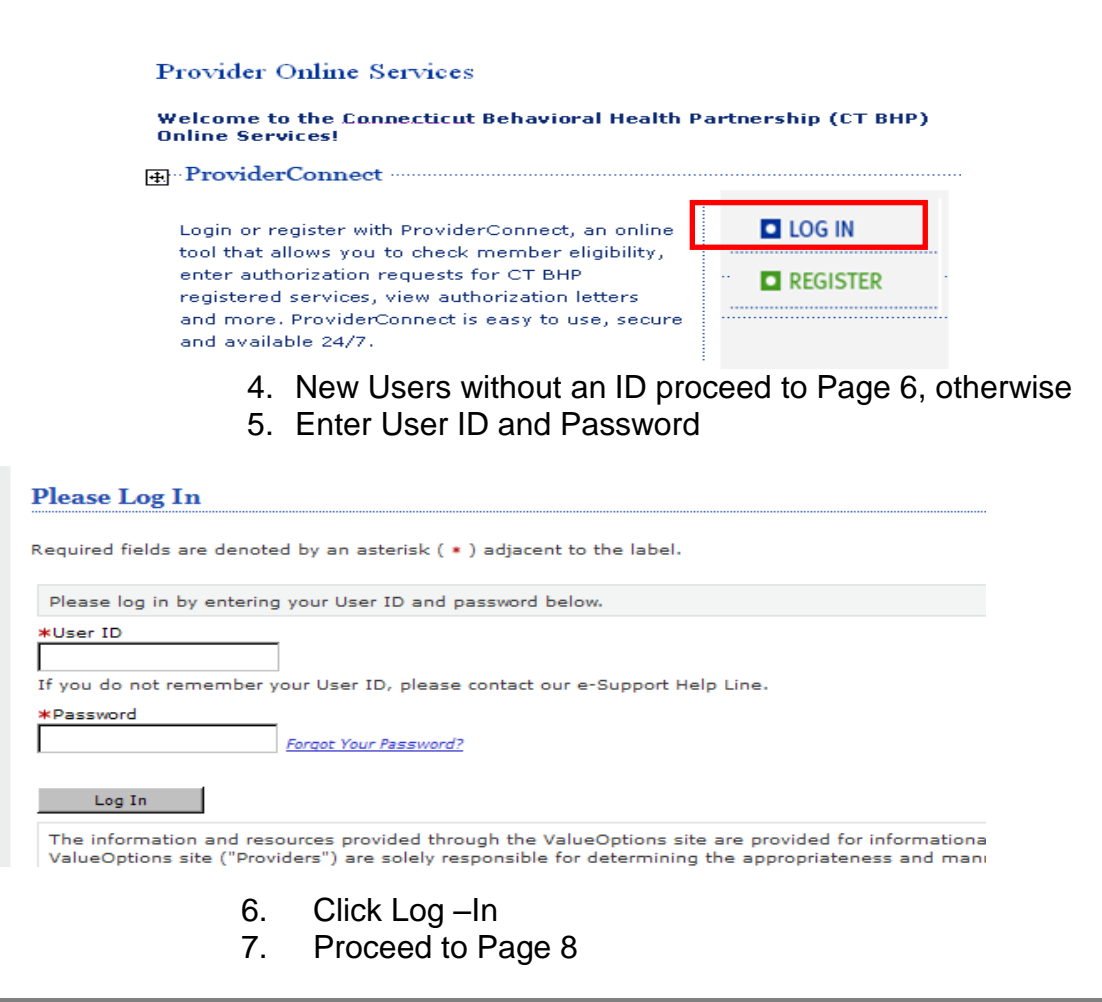

#### **ProviderConnect Basics - New Users**

**IMPORTANT NOTE:** The ProviderConnect Register process (below) allows users the ability to gain access to the ProviderConnect application and create their own password and security question. The system allows only (1) user per facility or group or individual practice to register. If additional users or new staff members need access to ProviderConnect, users can contact the ValueOptions e-Support Help Line to have a user ID/Password created and to have that id/password be associated with the facility/practice. **e-Support Help Line: 1-888-247-9311** 

| Provider     | New users must register to access         | New User?                   |
|--------------|-------------------------------------------|-----------------------------|
| Registration | ProviderConnect                           | Please register for access. |
| USERS        | Click on Register (bottom of Log in page) | Register                    |

The Provider Online Services Registration screen will display.

Fill out the fields. Note: The fields with a red asterisk are required.

- 1. Enter the provider's first and last names in the **First Name** and **\*Last Name** fields.
- 2. Enter the name of the person to contact at the office in the **Contact Name** field.
- 3. Enter the provider CBHP00##### in the \***Provider ID** field. Must be capitalized Newly enrolled Providers will be mailed their Provider ID's by COBH. *Contact Provider Relations at 877.286.2524 to obtain your CBHP Provider ID number, if needed.*
- 4. Enter the nine-digit Federal ID number or Social Security number in the Tax ID field.
- 5. Enter the Provider Group, Facility or Clinic Name (if needed)
- 6. Enter the provider's primary e-mail address in the **\*Primary Email Address** field. *Note: The e-mail address must be in an abc@xyz.com format.*
- 7. Enter the same e-mail address in the \*Verify Primary Email Address field.
- 8. Enter Secondary Email Address (if needed)
- 9. Enter a ten-digit phone number without dashes in the \*Phone Number field.
- 10. Enter a ten-digit number without dashes in the Fax Number field.

| PRStagingNNECT                                                                 |
|--------------------------------------------------------------------------------|
|                                                                                |
| Provider Online Services Registration                                          |
| *Required fields are denoted by an asterisk ( $	imes$ ) adjacent to the label. |
| First Name                                                                     |
| *Last Name                                                                     |
|                                                                                |
| Contact Name                                                                   |
| *Provider ID ?                                                                 |
| Tax ID                                                                         |
| Provider Group, Facility or Clinic Name (if applicable)                        |
| *Primary Email Address                                                         |
| *Verify Primary Email Address                                                  |
| Secondary Email Address                                                        |
|                                                                                |
| *Phone Number<br>(10 digit number without dashes)                              |
| Fax Number<br>(10 digit number without dashes)                                 |
|                                                                                |

#### ProviderConnect Basics – New Users, continued

Provider A password must be created on the same Provider Online Services Registration Registration screen. To create a password: Process

1. Enter a password in the Select a Password field. Passwords:

- Must be between 8-10 characters in length ٠
- May contain numbers and uppercase letters •
- Cannot contain lowercase letters
- Cannot contain spaces
- Are case sensitive •
- 2. Enter the same password in the Confirm New Password field.
- 3. Create a question in the **Password Reminder** field.
- 4. Enter the answer to the question in the **Password Reminder Answer** field.
- 5. Click Submit.

| Passwords must be <b>at least eight (8) characters long but no longer than ten (10)</b><br>Password is case-sensitive.                         |
|----------------------------------------------------------------------------------------------------|
| *Select a Password                                                                                                    |
| *Confirm New Password                                                                                                    |
| *Create a Security Question                                                                                                    |
| *Answer to Security Question                                                                                                    |
| Please check the provider services                                                                                                    |
| Inquiry Functions                                                                                                    |
| Claims, Authorizations, Patient Eligibility, and Benefits searches will be available automa                                                    |
| Submit                                                                                                    |
| For assistance with any technical problems (such as connecting to or accessing the<br>Support Specialist at e-SupportServices@valueoptions.com |

#### **ProviderConnect Basics, continued**

Searching for One function that is used often to for various ProviderConnect functions is searching and Viewing and viewing member records. Member Records Below are the key actions for completing this step. Any field with an asterisk indicates that the field is required. Click Specific Member Search from the navigational bar or Find a Specific 1. Member on the Home page PrStaging Home Welcome THE HARTFORD DISPENSARY . Thank you for using Valu Specific Member Search Authorization Listing Enter an Authorization Request YOUR MESSAGE CENTER View Clinical Drafts Recent Inquires Responded to by ValueOptions Review Referrals Enter Bed Tracking Information • <u>07-28-10</u> REFERRAL My Online Profile WHAT DO YOU WANT TO DO TODAY? - Eligibility and Benefits Find a Specific Member

- 2. Enter values for the Member ID and Date of Birth
  - a. Note: The **As of Date (MBR Eligibility Date)** will auto-populate with today's date. To search a previous eligibility date, users can enter a previous date.

| Eligibility & Benefits Search |                                                                  |  |  |  |  |  |  |
|-------------------------------|------------------------------------------------------------------|--|--|--|--|--|--|
| Required fields are o         | lenoted by an asterisk ( $st$ ) adjacent to the label.           |  |  |  |  |  |  |
| Verify a patient's el         | igibility and benefits information by entering search criteria l |  |  |  |  |  |  |
| <b>≭</b> Member ID            | (No spaces or dashes)                                            |  |  |  |  |  |  |
| Last Name                     |                                                                  |  |  |  |  |  |  |
| First Name                    |                                                                  |  |  |  |  |  |  |
| ∗Date of Birth                | (MMDDYYYY)                                                       |  |  |  |  |  |  |
| As of Date                    | 08162010 (MMDDYYYY)                                              |  |  |  |  |  |  |
|                               | Search                                                           |  |  |  |  |  |  |

#### **ProviderConnect Basics, continued**

#### **Review Members record details**

- 3. **Demographics** (Displays basic member information (i.e.address, phone, etc.)
- 4. Enrollment History (Displays active and expired enrollment records for member
- 5. COB (Display information on other insurance policies)
- 6. Additional Information (Displays claims mailing address for the member)

| Demographics   | Enrollment History      | COB    | Additional Information            | ]                                  |
|----------------|-------------------------|--------|-----------------------------------|------------------------------------|
| Maashay aliaib |                         |        | n ministrian in an af an danta i  |                                    |
| Member eligit  | nnty does not guarantee | paymen | t. Eligibility is as of today s c | ate and is provided by our clients |

- 7. View Member Auths (Displays Member specific authorizations)
- 8. Enter an Authorization (Initiates the Request for Services process)
- 9. View Clinical Drafts (Display member specific Clinical Drafts)
- 10. View Referrals (For Residential/Group Home Providers Only)

| Home Phone<br>Work Phone                |                      |                |
|-----------------------------------------|----------------------|----------------|
| Relationship                            | 1                    |                |
| Gender                                  | M - Male             |                |
| View Member Auths<br>Enter Auth Request | View Clinical Drafts | View Referrals |

#### **Features**

**Saving Requests** as Drafts While working with requests for authorizations in ProviderConnect, providers have the ability to save a request as a draft in the event that they cannot complete it at the time the request was started. Saved drafts can be viewed and opened by providers from the View Clinical Drafts screen accessible from the ProviderConnect homepage.

| View Clinical Drafts              |                                              |  |  |  |  |
|-----------------------------------|----------------------------------------------|--|--|--|--|
| Review Referrals                  | Recent Inquires Responded to by ValueOptions |  |  |  |  |
| Enter Bed Tracking<br>Information | DATE RECEIVED SUBJECT                        |  |  |  |  |
| My Online Profile                 | WHAT DO YOU WANT TO DO TODAY?                |  |  |  |  |
|                                   | - Eligibility and Benefits                   |  |  |  |  |
|                                   | Find a Specific Member                       |  |  |  |  |
|                                   | ← Enter or Review Authorization Requests     |  |  |  |  |
|                                   | Enter an Authorization Request               |  |  |  |  |
|                                   | Review an Authorization                      |  |  |  |  |
|                                   | View Clinical Drafts                         |  |  |  |  |
|                                   |                                              |  |  |  |  |

Saved drafts are available for completion and submission for 30 days from the initial date the record was saved. If the record is not submitted within the 30 days, it is automatically expired.

|        |                     |                    |                         |                 |                   |                 |                                          |                     |                      | Log Out               |
|--------|---------------------|--------------------|-------------------------|-----------------|-------------------|-----------------|------------------------------------------|---------------------|----------------------|-----------------------|
| ×7.    | dh i lin            | 0                  |                         |                 |                   |                 |                                          |                     |                      |                       |
| view   | Clinical Dra        | ΠS                 |                         |                 |                   |                 |                                          |                     |                      |                       |
| Please | e select the Provid | ler ID below to vi | ew and click the Search | n Drafts button | ı to view Saved a | nd Expired Clir | ical Requests or Saved and Expired Plans | for a different pro | vider.               |                       |
| * Prov | vider ID            | CBI                | HP000454                | ¥               |                   |                 | Search Drafts                            |                     |                      |                       |
| Save   | d Clinical Re       | quest Drafts       |                         |                 |                   |                 |                                          |                     |                      |                       |
| Saved  | l request drafts wi | ll automatically e | xpire 30 days after the | lnitial Saved   | Date              |                 |                                          |                     |                      |                       |
|        |                     |                    |                         |                 |                   |                 |                                          |                     | Delete Requ          | est Drafts<br>Next >> |
|        | Initial Saved Date  | Member ID          | Member Name             | Provider ID     | Level of Service  | Level of Care   | Type of Care                             | Authorized User     | Requested Start Date |                       |
|        |                     |                    |                         |                 |                   |                 |                                          |                     |                      |                       |
|        | 08/16/2010          | TEMP000700058      | WOODSIN, MOONEY         | CBHP000454      | OP                | Outpatient      | Family Support Teams (FST) - Home        |                     | 08/16/2010           | <u>View</u> Open      |
|        |                     |                    |                         |                 |                   |                 |                                          |                     |                      | Next >>               |

When a record is saved as a draft, it is NOT available for COBH clinical staff to review.

### **Completing Requests for Outpatient Evaluations**

Overview ProviderConnect provides the ability for providers to complete requests for Outpatient Evaluations using an easy-to-follow workflow. For Outpatient Evaluations, only the Axis I Diagnosis Code 1 is required for completion. Most requests will autoapprove unless the request does not pass the system validations. **Key Steps** The key steps for creating requests for Outpatient Evaluation authorizations include: 1. Initiate a Request for Authorization. Complete the initial entry request screen. 2. 3. Complete the clinical screens Outpatient Treatment Request 1 (ORF1). 4. Submit Request and confirm submission. Details about each key step follow. Key Step 1: The first key step is to initiate the request for authorization function which starts from **Initiate a Request** the ProviderConnect Homepage. The function can also be initiated when the for Authorization Member record is located first and then the Enter an Auth Request button is clicked. Below are the key actions for completing this step. Any field with an asterisk indicates that the field is required. 1. Click enter an Authorization Request link from either the left navigational or Home page of ProviderConnect

| PRStaging                                                 |                                                                                                    |                                                                                   | Log Out |
|-----------------------------------------------------------|----------------------------------------------------------------------------------------------------|-----------------------------------------------------------------------------------|---------|
| Home<br>Specific Member Search                            | Welcome . Thank you for using ValueOption                                                                                                    | ns ProviderConnect.                                                               |         |
| Enter an Authorization<br>Request<br>View Clinical Drafts | YOUR MESSAGE CENTER                                                                                                    |                                                                                   |         |
| Review Referrals<br>Enter Bed Tracking                    | Your Recent In                                                                                                    | nquiries box is empty                                                             |         |
| Information<br>My Online Profile                          | WHAT DO YOU WANT TO DO TODAY?                                                                                                    |                                                                                   |         |
|                                                           | - Eligibility and Benefits                                                                                                    | Review Referrals                                                                  |         |
|                                                           | Find a Specific Member                                                                                                    | <ul> <li>Review Referrals</li> </ul>                                              |         |
|                                                           | <ul> <li>Enter or Review Authorization Requests</li> <li>Enter an Authorization Request</li> <li>Review an Authorization</li> <li>View Clinical Drafts</li> </ul> | <u>View My Recent Authorization Letters</u> <u>Enter Bed Tracking Information</u> |         |

2. Review the Disclaimer and click the Next Button

| Disclaimer                                                                                                    |
|----------------------------------------------------------------------------------------------------|
| Please note that ValueOptions recognizes only fully completed and submitted requests as formal requests for authorizatic recognize or retain data for partially completed requests. Upon full completion of the "Enter an Authorization Request " pi notification that your request has been received by ValueOptions. |
| Next                                                                                                    |

3. Search for Member Record (*Member's Medicaid ID and Date of Birth are required*).

| required helds are denoted by an astensk ( -> ) adjatent to the label.                     |  |
|--------------------------------------------------------------------------------------------|--|
| Verify a patient's eligibility and benefits information by entering search criteria below. |  |
| *Member ID       temp000700058 (No spaces or dashes)         Last Name                     |  |

4. Click the **Next** button on the Member record to continue.

| Member?           |                                       |
|-------------------|---------------------------------------|
| Member ID         | TEMP000700058                         |
| Alternate ID      |                                       |
| Member Name       | WOODSIN, MOONEY                       |
| Date of Birth     | 01/15/1995                            |
| Address           | 500 ENTERPRISE DF<br>Hartford, NB E7M |
| Alternate Address |                                       |
| Marital Status    | -                                     |
| Home Phone        |                                       |
| Work Phone        |                                       |
| Relationship      | 1                                     |
| Gender            | M - Male                              |
| Next              |                                       |
|                   |                                       |

5. The Select Service screen will display

- 6. Locate and select the Service Address/Vendor.
- 7. Click the radio button next to the Service Address to select record. The record that is selected will be attached to the request and authorization that will be created.
- 8. Click the Next button to continue. The Requested Service Header will display

| _       | Provider Yendor  |                                                  |                   |                                                  |  |
|---------|------------------|--------------------------------------------------|-------------------|--------------------------------------------------|--|
| Capture | Provider ID      | Last Name                                        | Vendor ID         | Vendor Last Name                                 |  |
|         |                  | -<br>First Name                                  |                   | Yendor First Name                                |  |
|         | Тах ID           | Service Address                                  | Paid To Yendor ID | Pay To Address                                   |  |
|         | Alternate ID     |                                                  |                   |                                                  |  |
| 0       | CBHP000454       | HARTFORD DISPENSARY<br>THE                       | VCB000578         | HARTFORD DISPENSARY                              |  |
|         | 060646665        | 345 MAIN ST                                      |                   | 345 MAIN ST                                      |  |
|         |                  | HARTFORD, CT 06106-1824-                         |                   | HARTFORD, CT 06106-1824-                         |  |
|         | <u>004175776</u> |                                                  |                   |                                                  |  |
| 0       | CBHP000454       | HARTFORD DISPENSARY<br>THE                       | VCB004897         | HARTFORD DISPENSARY                              |  |
|         | 060646665        | 12 WESTON ST<br># 18<br>HARTFORD, CT 06120-1504- |                   | 12 WESTON ST<br># 18<br>HARTFORD, CT 06120-1504- |  |
|         | 004175776        |                                                  |                   |                                                  |  |
| 0       | CBHP000454       | HARTFORD DISPENSARY<br>THE                       | VCB003231         | HARTFORD DISPENSARY                              |  |
|         | 060646665        | 13 WESTON ST<br># 18<br>HARTFORD, CT 06120-1504- |                   | 13 WESTON ST<br># 18<br>HARTFORD, CT 06120-1504- |  |
| 0       | CBHP000454       | HARTFORD DISPENSARY<br>THE                       | VCB006009         | HARTFORD DISPENSARY                              |  |
|         | 060646665        | 335 BROAD ST                                     |                   | 335 BROAD ST                                     |  |
|         |                  | MANCHESTER, CT 06040-4036-                       |                   | MANCHESTER, CT 06040-4036-                       |  |
|         | <u>004175776</u> |                                                  |                   |                                                  |  |

Key Step 2:<br/>Complete Initial<br/>Entry RequestThe second key step is to complete the initial entry screen of the request where the<br/>requested start date of the service is entered and the specific level of care and<br/>service that is being requested is selected. This screen displays for all types of<br/>requests. However, the information entered determines which clinical screens will<br/>display and which authorization parameters will be applied to the request.

Any field with an asterisk indicates that the field is required.

- 1. Enter the **Requested Start Date** (The Requested Start Date is the date for the authorization to begin in order to cover requested services)
- Select the Level of Service= Outpatient/ Community Based. (When the level of service is selected, the screen will update with the required fields specific to the level of service)
- 3. Select the **Type of Service** = Mental Health
- 4. Select the Level of Care = Outpatient
- 5. Select the **Type of Care** = Outpatient Evaluation Outpatient Services.

| PRStaging NECT                                                                                                    |                                            |                                                 |                        |                         |
|----------------------------------------------------------------------------------------------------|--------------------------------------------|-------------------------------------------------|------------------------|-------------------------|
| Requested Services Header                                                                                         |                                            |                                                 |                        |                         |
| All fields marked with an asterisk (*) are required.<br>Note: Disable pop-up blocker functionality to view all ap | opropriate links.                          |                                                 |                        |                         |
| * <u>Requested Start Date</u> (MMDDYYYY)<br>08172010                                                              |                                            | *Level of Service<br>OUTPATIENT/COMMUNITY BASED |                        |                         |
| *Type of Service<br>MENTAL HEALTH V                                                                               | Type of Care OUTPATIENT EVALUATION - C.A.F | R. E. S.                                        |                        |                         |
| ▶ Provider                                                                                                    |                                            |                                                 |                        |                         |
| Tax ID<br>060646665                                                                                               | Provider ID<br>CBHP000454                  | Provider Last Name<br>HARTFORD DISPENSARY       | Vendor ID<br>VCB006009 | Provide<br><u>00417</u> |

- 6. Attach a document (COBH registered services <u>do not</u> require attached documents, users can proceed to step 7)
- 7. Click the **Next Button** (A warning message will pop-up to confirm if you want to proceed without attaching a document. Click the **OK** button to proceed.)

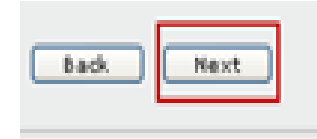

| Microso | it Internet Explorer                                                                                                    |
|---------|----------------------------------------------------------------------------------------------------|
| 2       | WARNING: You have not attached a document to this Request. Please click CANCEL to return to the screen to attach a document or click OK to proceed with your request without attaching a document. |
|         | OK Cancel                                                                                                    |

Key Step 3: Complete the ORF1 Clinical Screens

For Outpatient Evaluation requests, the clinical screens for the ORF1 workflow will display. This workflow consists of one clinical screen that must be completed. The screen is labeled as Type of Services and minimal data is required to complete the screen.

Below are the key actions for completing this step. Any field with an asterisk indicates that the field is required.

Enter the **Diagnosis Code 1** for **Axis I** (Note: An Axis I DIAGNOSIS CODE must be entered to proceed with request.)

- 1.
- a. (A deferred diagnosis of 799.9 will auto populate to this field and may be modified)
- b. The Axis I, II field titles (Diagnosis Code/Description) are hyperlinks. If the field is empty or partially completed, users can click on the underlined field titles to open pop up windows with a list of diagnosis codes or descriptions.
- 2. Enter a Diagnosis Code for Axis II, if needed
- 3. Click the **Submit** button.

| PRStaging                                                                                              |                                                |                                           |                                                    |                         | ProviderConnect Home |
|----------------------------------------------------------------------------------------------------|------------------------------------------------|-------------------------------------------|----------------------------------------------------|-------------------------|----------------------|
| →TYPE OF SERVICES →RESULTS                                                                             |                                                |                                           |                                                    |                         |                      |
| PAGE 1 of 2                                                                                            |                                                |                                           |                                                    |                         |                      |
| Requested Services Header                                                                              |                                                |                                           |                                                    |                         |                      |
| Requested Start Date<br>08/17/2010                                                                     | Member Name<br>WOODSIN, MOONEY                 | Provider Name<br>HARTFORD DISPENSARY, THE | Vendor ID<br>VCB004514                             | Save Request as Draft   |                      |
| Type of Request                                                                                        | Member ID<br><b>TEMP000700058</b>              | Provider ID<br>CBHP000454                 | Provider Alternate ID<br><u>004175776</u>          | NPI # for Authorization |                      |
| Level of Service<br>OUTPATIENT/COMMUNITY BASED                                                         | Type of Service<br>Mental Health               | Level of Care<br>Outpatient               | Type of Care<br>Outpatient Evaluation - C.A.R.E.S. | Authorized User         |                      |
| All fields marked with an asterisk (*) are require<br>Note: Disable pop-up blocker functionality to vi | ed.<br>iew all appropriate links.              |                                           |                                                    |                         |                      |
| Type of Services                                                                                       |                                                |                                           |                                                    |                         |                      |
| Type of Service<br>MENTAL HEALTH                                                                       |                                                |                                           |                                                    |                         |                      |
| Diagnosis                                                                                              |                                                |                                           |                                                    |                         |                      |
| Please indicate primary diagnosis,                                                                     |                                                |                                           |                                                    |                         | _                    |
| Axis I                                                                                                 |                                                |                                           | Axis II                                            |                         |                      |
| *Diagnosis Code 1 D                                                                                    | <u>Description</u><br>DIAGNOSIS DEFERRED (AXIS | 1 OR 2)                                   | Diagnosis Code <u>1</u>                            | Description             |                      |
| Back Submit                                                                                            |                                                |                                           |                                                    |                         | -                    |

Key Step 4: Submit Request and Confirm Submission Once the **Submit** button is clicked from the final clinical screen, the submission screens will display. The specific screens that display vary depending on if the request is approved or pended.

For the Outpatient Evaluations, the request will most likely auto-approve meaning that the requested registration will be an approved authorization.

1. For approved request, the status would indicate "**Approved**" at the top of the screen

| Determination Status:                |                         | *****                 | APPROVED ************************************ |           |
|--------------------------------------|-------------------------|-----------------------|-----------------------------------------------|-----------|
| Member Name                          | Member ID               | Member DOB            | Subscriber Name                               | -<br>Subs |
| MOONEY WOODSIN                       | TEMP000700058           | 01/15/1995            | MOONEY WOODSIN                                | ТЕМ       |
| A. the start of the                  |                         | Turn of Durnund       |                                               |           |
| Authorization #                      | Client Authorization #  |                       |                                               |           |
| 081710-1-4                           | U0219532                | INITIAL               |                                               |           |
| Date of Admission/ Start of Services | From - To               | Submission Date       |                                               |           |
| 08/17/2010                           | 08/17/2010 - 08/22/2010 | 08/17/2010            |                                               |           |
| Level of Service                     | Type of Service         | Level of Care         | Type of Care                                  |           |
| OUTPATIENT/COMMUNITY BASED           | MENTAL HEALTH           | OUTPATIENT            | OUTPATIENT EVALUATION - C.A.R.E.S.            |           |
|                                      |                         |                       |                                               |           |
| Reason Code                          |                         |                       |                                               |           |
| A70                                  |                         |                       |                                               |           |
| Provider Name & Address              | Provider ID             | Provider Alternate ID | NPI # for Authorization                       |           |
| THE HARTFORD DISPENSARY              | CBHP000454              | <u>004175776</u>      | N/A                                           |           |
| 335 BROAD ST                         |                         |                       |                                               |           |
| 3RD FLOOR                            |                         |                       |                                               |           |
| MANCHESTER CT 06040                  |                         |                       |                                               |           |
|                                      |                         |                       |                                               |           |
| Message                              |                         |                       |                                               |           |
|                                      |                         |                       |                                               |           |

Key Step 1:The first key step is to initiate the request for authorization function, which starts from<br/>the ProviderConnect Homepage. The function can also be initiated when the<br/>Member record is located first and then the Enter an Auth Request button is<br/>clicked.

Below are the key actions for completing this step. Any field with an asterisk indicates that the field is required.

1. Click enter an Authorization Request link from either the left navigational or Home page of ProviderConnect

| PRStaging                                                 |                                                                                                    |                                                                                                    | Log Out |
|-----------------------------------------------------------|----------------------------------------------------------------------------------------------------|----------------------------------------------------------------------------------------------------|---------|
| Home<br>Specific Member Search                            | Welcome . Thank you for using ValueOption                                                                                                    | is ProviderConnect.                                                                                            |         |
| Enter an Authorization<br>Request<br>View Clinical Drafts | YOUR MESSAGE CENTER                                                                                                    |                                                                                                    | )       |
| Review Referrals<br>Enter Bed Tracking                    | Your Recent In                                                                                                    | quiries box is empty                                                                                           |         |
| Information<br>My Online Profile                          | WHAT DO YOU WANT TO DO TODAY?                                                                                                    |                                                                                                    |         |
|                                                           | - Eligibility and Benefits                                                                                                    | Review Referrals                                                                                               |         |
|                                                           | <ul> <li>Find a Specific Member</li> </ul>                                                                                                    | <ul> <li>Review Referrals</li> </ul>                                                                           |         |
|                                                           | <ul> <li>Enter or Review Authorization Requests</li> <li>Enter an Authorization Request</li> <li>Review an Authorization</li> <li>View Clinical Drafts</li> </ul> | <ul> <li><u>View My Recent Authorization Letters</u></li> <li><u>Enter Bed Tracking Information</u></li> </ul> |         |

- 2. Review the Disclaimer and click the **Next** Button
- 3.

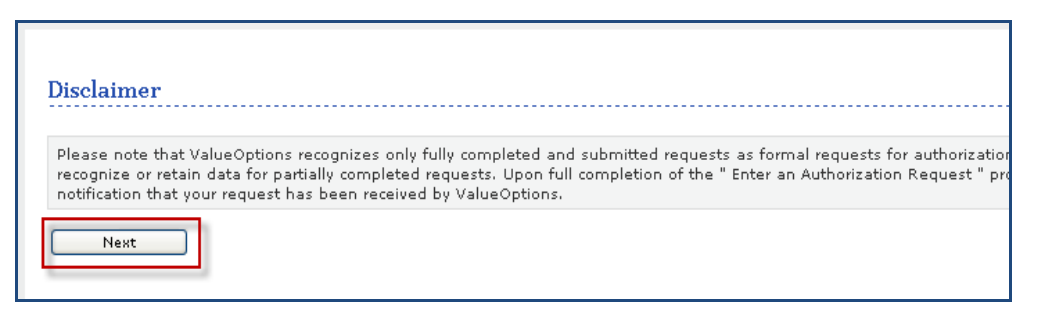

4. Search for Member Record (Member's Medicaid ID and Date of Birth are required).

| Required fields are                                                   | denoted by an asterisk ( $st$ ) adjacent to the label.                            |
|-----------------------------------------------------------------------|-----------------------------------------------------------------------------------|
| Verify a patient's                                                    | eligibility and benefits information by entering search criteria below.           |
| *Member ID<br>Last Name<br>First Name<br>*Date of Birth<br>As of Date | temp000700058 (No spaces or dashes)<br>01151995 (MMDDYYYY)<br>08172010 (MMDDYYYY) |
|                                                                       | Search                                                                            |
|                                                                       |                                                                                   |

5. Click the **Next** button on the Member record to continue.

| Member ID         | TEMP00070005                  |
|-------------------|-------------------------------|
| Alternate ID      |                               |
| Member Name       | WOODSIN, MOO                  |
| Date of Birth     | 01/15/1995                    |
| Address           | 500 ENTERPRIS<br>Hartford, NB |
| Alternate Address |                               |
| Marital Status    | -                             |
| Home Phone        |                               |
| Work Phone        |                               |
| Relationship      | 1                             |
| Gender            | M - Male                      |
| Next              |                               |

6. The Select Service screen will display

- 7. Locate and select the Service Address/Vendor.
- 8. Click the radio button next to the Service Address to select record. The record that is selected will be attached to the request and authorization that will be created
- 9. Click the Next button to continue. The Requested Service Header will display.

|         | Provider     |                                                  | ¥endor            |            |
|---------|--------------|--------------------------------------------------|-------------------|------------|
| Capture | Provider ID  | Last Name                                        | Yendor ID         | \<br>\     |
|         |              | First Name                                       |                   |            |
|         | Тах ID       | Service Address                                  | Paid To Vendor ID | l l        |
|         | Alternate ID |                                                  |                   |            |
| 0       | CBHP000454   | HARTFORD DISPENSARY<br>THE                       | VCB000578         | ŀ          |
|         | 060646665    | 345 MAIN ST                                      |                   | 3          |
|         |              | HARTFORD, CT 06106-1824-                         |                   | ŀ          |
|         | 004175776    |                                                  |                   |            |
| 0       | CBHP000454   | HARTFORD DISPENSARY<br>THE                       | VCB004897         | F          |
|         | 060646665    | 12 WESTON ST<br># 18<br>HARTFORD, CT 06120-1504- |                   | 1<br>#<br> |
|         | 004175776    |                                                  |                   |            |
| 0       | CBHP000454   | HARTFORD DISPENSARY<br>THE                       | VCB003231         | ŀ          |

Key Step 2: Complete Initial Entry Request Screen The second key step is to complete the initial entry screen of the request where the requested start date of the service is entered and the specific level of care and service is selected. This screen displays for all types of requests. However, the information entered determines which clinical screens will display and which authorization parameters will be applied to the request. Any field with an asterisk indicates that the field is required.

- 10. Enter the **Requested Start Date** (The Requested Start Date is the date for the authorization to begin in order to cover requested services)
- Select the Level of Service= Outpatient/ Community Based. (When the level of service is selected, the screen will update with the required fields specific to the level of service)
- 12. Select the Type of Service
  - a. Mental Health should be chosen for MH Outpatient, Home Based, and Psychological Testing services
  - b. Substance Abuse should be chosen for SA Outpatient, and Ambulatory Detoxification Services
- 13. Select the Level of Care = Outpatient
- Select the Type of Care = Requested level of care & provider type of the service (i.e. Outpatient-Comm Mntl Hlth Ctr, Outpatient – Office, Psych Testing – Office, Home Based Services (MDFT) –Individual Clinic)
- 15. Attach a document (COBH registered services <u>do not</u> require attached documents, users can proceed to step 7)
- 16. Click the **Next Button** (A warning message will pop-up to confirm if you want to proceed without attaching a document. Click the **OK** button to proceed.

| * PrStaging                                                                                                    | NECT                                                                                                    |                                                              |                                      | Provider Connect Home                             |  |  |  |
|----------------------------------------------------------------------------------------------------|----------------------------------------------------------------------------------------------------|--------------------------------------------------------------|--------------------------------------|---------------------------------------------------|--|--|--|
| Requested Services H                                                                                                    | Requested Services Header                                                                                                    |                                                              |                                      |                                                   |  |  |  |
| All fields marked with an asterisk (*<br>Note: Disable pop-up blocker fund                                                                                        | *) are required.<br>ctionality to view all appropriate links.                                                                                                    |                                                              |                                      |                                                   |  |  |  |
| *Requested Start Date (MMDDYYY<br>08172010                                                                                                    | m                                                                                                    | *Level of Service<br>OUTPATIENT/COMMUNITY BASED              |                                      |                                                   |  |  |  |
| *Type of Service<br>MENTAL HEALTH                                                                                                    | *Level of Care<br>OUTPATIENT VIEW OF Care                                                                                                    | .R.E.S.                                                      |                                      |                                                   |  |  |  |
| + Provider<br>Tax ID<br>060646665                                                                                                    | Provider ID<br>CBHP000454                                                                                                    | Provider List Name<br>HARTFORD DISPENSARY                    | Vendor ID<br>VCB006009               | Provider Alternate ID<br><b>0041/75720</b>        |  |  |  |
| • Member<br>Member ID<br>TEMP000700058                                                                                                    | Last Name<br>WOODSIN                                                                                                    | First Name<br>MODNEY                                         | Date of Birth (MMDDYYYY)<br>01151995 |                                                   |  |  |  |
| Attach a Document<br>Complete the form before to attach<br>The following fields are only regula<br>"Document Type:<br>"Document Description<br>Attached Document: | s document with this Request<br>Ind F you are upfording a document<br>Does this Document contain clinical information abou<br>SELECT<br>UploadFile Clini in attach a document | Ithu Member?<br>Tet O No O<br>Delete Citri in deline an anac | ed downer                            |                                                   |  |  |  |
| Back Next                                                                                                    | -                                                                                                    |                                                              |                                      |                                                   |  |  |  |
| Microsoft Interne                                                                                                    | et Explorer                                                                                                    |                                                              |                                      | ×                                                 |  |  |  |
| WARNING     without a                                                                                                    | 5: You have not attached a document to t<br>ttaching a document.                                                                                                    | his Request. Please click CANCEL to re                       | turn to the screen to attach a       | document or click OK to proceed with your request |  |  |  |

Key Step 3: For Outpatient Services requests, the clinical screens for the Outpatient Request Complete the Form 2 (ORF2) workflow will display. This workflow consists of five (6) clinical **Clinical Screens** screens. The amount of information collected within each screen varies and not all (ORF2) fields are required. 1. Type of Services 2. Diagnosis 3. Current Risks 4. Special Population 5. Treatment Plan 6. Psychotropic Medications Below is information for completing each screen. Key Step 3: . The screens will display in the order listed above when the Next button is clicked Complete the within each screen. **Clinical Screens** . Requests must be completed in order. All required fields must be completed to (ORF2) - Tips for move to the next screen. Working through Previous screens can be accessed by clicking the **Back** button. However, you the Clinical must click the Next button to proceed forward. Screens Within any clinical screen the request can be saved as a draft by clicking the Save Request as Draft button within the screen header.

ProviderConnect Home

 Image: services
 Poliagnosis
 ProviderConnect Home

| IMPORTANT<br>NOTE: Saving<br>Requests as<br>Drafts | Once the clinical<br>screens in<br>ProviderConnect have<br>been accessed,<br>providers have the<br>ability to save a request<br>as a draft in the event<br>that they cannot<br>complete it at the time<br>the request was started.<br>Users can click Save<br>Request as Draft on the | TROPIC<br>TIONS SERVIC | TED PRESULTS<br>ES Save Request as | ProviderConnect Home |
|----------------------------------------------------|----------------------------------------------------------------------------------------------------|------------------------|------------------------------------|----------------------|
|                                                    | top right of the screen.                                                                                                    |                        |                                    |                      |

Saved drafts can be viewed and opened by providers from the View Clinical Drafts screen accessible from the ProviderConnect homepage. (See pg 11)

Key Step 4: Complete the Clinical Screens (ORF2) – <u>Type of</u> <u>Services</u> Screen The Type of Services screen is the first screen that will display after the Initial Entry screen. Much of the information is required for completion on this screen.

| Step | Action                                                                                                    |  |  |  |
|------|----------------------------------------------------------------------------------------------------|--|--|--|
| 1    | Enter the MEMBER'S GUARDIAN, if needed.                                                                                                    |  |  |  |
| 2    | <ul> <li>Complete the required questions:</li> <li>IS THIS A NEW REGISTRATION FOR A CLIENT ALREADY IN OUTPATIENT<br/>TREATMENT WITHIN YOUR AGENCY/PRACTICE?*</li> </ul> |  |  |  |
|      | <ul> <li>NOTE TO ECC PROVIDERS: This field has been updated. This</li> </ul>                                                                                            |  |  |  |
|      | field now is inquiring if this registration is for a client <u>ALREADY</u>                                                                                              |  |  |  |
|      | <u>IN</u> outpatient treatment with your facility.                                                                                                    |  |  |  |
|      | <ul> <li>If a client has recently become HUSKY eligible but has already<br/>been previously receiving services through your accept/practice</li> </ul>                  |  |  |  |
|      | been previously receiving services through your agency/practice,                                                                                                    |  |  |  |
|      | from your access standards.                                                                                                    |  |  |  |
|      | <ul> <li>If the client is HUSKY eligible and is a new admission to your</li> </ul>                                                                                      |  |  |  |
|      | facility, ECC users should select "NO"                                                                                                    |  |  |  |
|      | <ul> <li>IS MEMBER STEPPING DOWN TO OUTPATIENT FROM A HIGHER LEVEL OF</li> </ul>                                                                                        |  |  |  |
|      | CARE WITHIN YOUR AGENCY/PRACTICE?^                                                                                                    |  |  |  |
|      | is stepping down from a higher level of care within your                                                                                                    |  |  |  |
|      | agency/practice, thus removing this registration from your access                                                                                                    |  |  |  |
|      | standards.                                                                                                    |  |  |  |
| 2    | Select the REFERRAL SOURCE*.                                                                                                    |  |  |  |
|      |                                                                                                    |  |  |  |
| 3    | Enter the date of the FIRST PHONE OR WALK-IN CONTACT WITH MEMBER OR                                                                                                    |  |  |  |
| 4    | PARENT/GUARDIAN" and select the method for the FIRST CONTACT WAS".                                                                                                    |  |  |  |
| 4    | <ul> <li>If the Referral Type is <b>Routine</b> or <b>Urgent</b> then complete the conditionally</li> </ul>                                                             |  |  |  |
|      | required fields for Routine or Urgent referrals:                                                                                                    |  |  |  |
|      | <ul> <li>DATE OF FIRST APPOINTMENT OFFERED TO MEMBER</li> </ul>                                                                                                    |  |  |  |
|      | <ul> <li>DATE OF FIRST APPOINTMENT ACCEPTED BY MEMBER</li> </ul>                                                                                                    |  |  |  |
|      | • DATE OF FIRST FACE-TO-FACE CLINICAL EVALUATION                                                                                                    |  |  |  |
|      | If the Referral Type is Emergent, then complete the conditionally required fields<br>for Emergent referrale.                                                            |  |  |  |
|      | $\circ$ DATE AND TIME PRESENTED AT THE CLINIC (Time must be entered as                                                                                                  |  |  |  |
|      | military time - i.e. $2:00pm = 1400$ and $2am = 0200$                                                                                                    |  |  |  |
|      | • DATE AND TIME OF CLINICAL EVALUATION (Time must be entered as                                                                                                    |  |  |  |
|      | military time - i.e. 2:00pm = 1400 and 2 am= 0200)                                                                                                    |  |  |  |
| 5    | Click the <b>Next</b> button.                                                                                                    |  |  |  |
|      | The Diagnosis screen will display next.                                                                                                    |  |  |  |

Key Step 5: Complete the Clinical Screens (ORF2) – <u>Diagnosis</u> Screen

The Diagnosis screen allows the capture of multiple diagnoses for Axis I, Axis II, Axis III and Axis IV as well as the Current GAF Score for Axis V. However, not all Axes are required.

| Step | Action                                                                                  |
|------|-----------------------------------------------------------------------------------------|
| 1    | Enter the DIAGNOSIS CODE 1 for Axis I or Axis II.*                                      |
|      | <ul> <li>DIAGNOSIS CODE 1 is required for Axis I</li> </ul>                             |
|      | If no value or a partial value is entered in the Diagnosis Code or Description fields   |
|      | and the field title is clicked, a list of codes will pop-up displaying the full list of |
|      | values and descriptions or those that match the partial value. Click the code to        |
|      | populate the CODE and DESCRIPTION fields.                                               |
|      | <ul> <li>DIAGNOSIS 2 and DIAGNOSIS 3 are optional.</li> </ul>                           |
| 2    | Check all applicable options for Axis III, if needed.                                   |
|      |                                                                                         |
| 3    | Check all applicable options for <b>AXIS IV</b> , if needed.                            |
|      |                                                                                         |
| 4    | Enter the CURRENT GAF SCORE for Axis V, if needed.                                      |
|      |                                                                                         |
| 5    | Click the Next button.                                                                  |
|      | The Current Risks screen will display next.                                             |

Key Step 6: Complete the Clinical Screens (ORF2) – <u>Current</u> <u>Risks</u> Screen The Current Risks screen captures a snapshot of the member's current mental status by allowing providers to complete ratings for the member's risk to self and risk to others, and thirteen (13) different impairments.

| Step | Action                                                                                               |  |  |  |
|------|----------------------------------------------------------------------------------------------------|--|--|--|
| 1    | Click the radio button for the appropriate rating for <b>Current Risks</b> :                         |  |  |  |
|      | MEMBER'S RISK TO SELF *                                                                              |  |  |  |
|      | MEMBER'S RISK TO OTHERS *                                                                            |  |  |  |
|      |                                                                                                    |  |  |  |
| 2    | Click the radio button for the appropriate rating for <b>Current Impairments</b> :                   |  |  |  |
|      | MOOD DISTURBANCES (DEPRESSION OR MANIA)*                                                             |  |  |  |
|      | WEIGHT LOSS ASSOCIATED WITH AN EATING DISORDER*                                                      |  |  |  |
|      | ANXIETY*                                                                                             |  |  |  |
|      | MEDICAL/PHYSICAL CONDITIONS*                                                                         |  |  |  |
|      | PSYCHOSIS/HALLUCINATIONS/DELUSIONS*                                                                  |  |  |  |
|      | SUBSTANCE ABUSE/DEPENDENCE*                                                                          |  |  |  |
|      | THINKING/COGNITION/MEMORY/CONCENTRATION PROBLEMS*                                                    |  |  |  |
|      | JOB/SCHOOL PERFORMANCE PROBLEMS*                                                                     |  |  |  |
|      | IMPULSIVE/RECKLESS/AGGRESSIVE BEHAVIOR*                                                              |  |  |  |
|      | <ul> <li>SOCIAL FUNCTIONING/</li> </ul>                                                              |  |  |  |
| 3    | <ul> <li>Complete additional required information when the rating is a '2' or '3' for the</li> </ul> |  |  |  |
|      | following fields (A sub-section will expand to display the fields that need to be                    |  |  |  |
|      | completed)                                                                                           |  |  |  |
|      | WEIGHT LOSS ASSOCIATED WITH AN EATING DISORDER*                                                      |  |  |  |
|      |                                                                                                    |  |  |  |
|      |                                                                                                    |  |  |  |
| 4    | Complete additional required information when the LEGAL* impairment rating is a '1'                  |  |  |  |
| •    | 2' or '3'                                                                                            |  |  |  |
|      | <ul> <li>A sub-section will expand to display the fields that need to be completed.</li> </ul>       |  |  |  |
| 5    | Indicate Yes. No or Not Assessed for DOES MEMBER HAVE CO-OCCURRING                                   |  |  |  |
| -    | MENTAL HEALTH AND SUBSTANCE ABUSE CONDITIONS?*                                                       |  |  |  |
| 6    | Click the <b>Next</b> button.                                                                        |  |  |  |
|      | The Special Population screen will display next.                                                     |  |  |  |

Key Step 7: Complete the Clinical Screens (ORF2) – <u>Special</u> <u>Populations</u> Screen The Special Populations screen captures information specific to the following types of members:

- Members Age 0 -18
- Ambulatory Detox

If the member is not any of the types listed then this screen can be skipped. If the member is one or more of those types, the sections that must be completed will be automatically expanded to display the fields that must be completed.

| Step | Action                                                                                                    |  |  |  |  |
|------|----------------------------------------------------------------------------------------------------|--|--|--|--|
| 1    | Complete the <b>Member's Age 0-18</b> section, if expanded. <ul> <li>SED (SERIOUSLY/SEVERELY EMOTIONALLY DISTURBED?</li> </ul>                                                                                                    |  |  |  |  |
|      | CO-OCCURING DISORDER?                                                                                                    |  |  |  |  |
|      | <ul> <li>UVING STUATION</li> <li>WITHIN THE PAST 12 MOS. HAS THE CHILD/YOUTH BEEN ARRESTED?</li> </ul>                                                                                                    |  |  |  |  |
|      | <ul> <li>WITHIN THE PAST 12 MOS. HAS THE CHILD/YOUTH BEEN</li> </ul>                                                                                                    |  |  |  |  |
|      | SUSPENDED/EXPELLED?                                                                                                    |  |  |  |  |
|      |                                                                                                    |  |  |  |  |
| 2    | Complete the Ambulatory Detox section, if expanded.                                                                                                    |  |  |  |  |
|      | <ul> <li>At a minimum, the following fields are required for completion for initial requests:</li> <li>FROM WHAT SUBSTANCE IS THE MEMBER IN NEED OF DETOXIFICATION?*</li> <li>HAS THE MEMBER HAD PREVIOUS DETOX IN ANY SETTING IN THE PAST YEAR?*</li> </ul> |  |  |  |  |
|      | <ul> <li>If yes, number of detoxes in the past year?</li> <li>WHAT IS THE IDENTIFIED DISCHARGE PLAN?*</li> </ul>                                                                                                    |  |  |  |  |
| 3    | Click the Next button.                                                                                                    |  |  |  |  |
|      | The <b>Treatment Plan</b> screen will display next.                                                                                                    |  |  |  |  |

Key Step 8: Complete the Clinical Screens (ORF2) – <u>Treatment Plan</u> Screen The Treatment Plan screen captures information specific to the member's plan for treatment while they are receiving services from the provider.

Note: The Re-registration section can be skipped for initial requests. *This section is only required for concurrent requests.* 

| Step | Action                                                                                                    |
|------|----------------------------------------------------------------------------------------------------|
| 1    | Indicate Yes or No for IS PSYCHIATRIC MEDICATION EVALUATION OR                                                                                                    |
|      | MEDICATION MANAGEMENT VISIT INDICATED?*                                                                                                    |
| 2    | Indicate Yes or No for HAVE YOU PROVIDED INFORMATION REGARDING PEER                                                                                                    |
| -    | SUPPORT OR SELF HELP OPTIONS?*                                                                                                    |
|      |                                                                                                    |
| 3    | Indicate Yes or No for DO FAMILY MEMBERS OR SIGNIFICANT OTHERS                                                                                                    |
|      | ACTIVELY PARTICIPATE IN THE MEMBER'S TREATMENT AND RECOVERY?*                                                                                                    |
|      | If Yes is selected, complete the follow up question IF YES, ARE ANY OF THE<br>EAAMLY MEMORINAL OF THE PROPERTY AND THE PROPERTY AND THE PROPER |
|      | FAMILY MEMBERS/SIGNIFICANT OTHERS RECEIVING THEIR OWN MH OR                                                                                                    |
|      | SA IREATMENT?                                                                                                    |
| 3    |                                                                                                    |
|      | PROVIDER*                                                                                                    |
| 4    | Complete required information about the member's treatment plan.                                                                                                    |
|      | <ul> <li>THE TREATMENT PLAN WAS DEVELOPED WITH THE MEMBER (OR</li> </ul>                                                                                                    |
|      | HIS/HER GUARDIAN) AND HAS MEASURABLE TIME LIMIT GOALS.*                                                                                                    |
|      | DOES A DOCUMENTED GOAL ORIENTED TREATMENT PLAN EXIST?*                                                                                                    |
|      | <ul> <li>ANTICIPATED/TARGET DATE FOR ACHIEVEMENT OR CURRENT</li> </ul>                                                                                                    |
|      | TREATMENT PLAN GOALS*                                                                                                    |
| 5    | Click Next button.                                                                                                    |
|      | I he Psychotropic Medications screen will display next.                                                                                                    |
|      | <ul> <li>I ne medication fields are not required but should be completed if<br/>applicable</li> </ul>                                                                                                    |
| 6    |                                                                                                    |
| U U  |                                                                                                    |

Key Step 9: Submit Request and Confirm Submission Once the **Next** button is clicked from the final clinical screen, the submission screens will display. The specific screens that display vary depending on if the request is approved or pended.

For the Outpatient Services, new requests will most likely auto-approve meaning that the requested authorization will be an approved authorization. For auto-approved requests, two screens display – the Accept/Reject screen and the Confirmation screen. If the request is pended for some reason, only one screen will display – the Confirmation screen.

Below is information for submitting request for both auto-approved and pended requests.

#### Auto-Approved Requests

| Step | Action                                                                                                    |  |  |  |  |
|------|----------------------------------------------------------------------------------------------------|--|--|--|--|
| 1    | COBH providers should always click the Accept Button on the confirm submission                                                                                               |  |  |  |  |
|      | screen.                                                                                                    |  |  |  |  |
|      | <ul> <li>When the Accept button is clicked, the request will auto-approve and</li> </ul>                                                                                     |  |  |  |  |
|      | an authorization will be created with the indicated number of visits                                                                                                    |  |  |  |  |
|      | approved.                                                                                                    |  |  |  |  |
|      | <ul> <li>COBH users <u>should not</u> click the <b>Reject</b> button. If a user clicks</li> </ul>                                                                            |  |  |  |  |
|      | Reject, the request will <b><u>NOT</u></b> be approved. Rather, it will be pended to                                                                                         |  |  |  |  |
|      | the COBH clinical staff, delaying authorization and billing.                                                                                                    |  |  |  |  |
| 2    | Confirm submission of request.                                                                                                    |  |  |  |  |
|      | The Results screen will display once the Accept button is clicked on the previous                                                                                            |  |  |  |  |
|      | screen.                                                                                                    |  |  |  |  |
|      | <ul> <li>For approved requests, the status would indicate 'Approved' at the top of the</li> </ul>                                                                            |  |  |  |  |
|      | Screen.                                                                                                    |  |  |  |  |
|      | <ul> <li>For pended requests, (Psychological testing, Ambulatory Detox concurrent<br/>reviews) the status would indicate 'Danded' at the tap of the screen with a</li> </ul> |  |  |  |  |
|      | reviews) the status would indicate Pended at the top of the screen with a                                                                                                    |  |  |  |  |
|      | message indicating that the request requires further review.                                                                                                    |  |  |  |  |
|      | <ul> <li>The Results screen provides a summary of information about the request.</li> </ul>                                                                                  |  |  |  |  |
| 3    | Print the request.                                                                                                    |  |  |  |  |
|      | <ul> <li>Click the Print Authorization Result button to print a copy of the Results page.</li> </ul>                                                                         |  |  |  |  |
|      | <ul> <li>Click the Print Authorization Request button to print a copy of all the</li> </ul>                                                                                  |  |  |  |  |
|      | screens/fields completed for the request, including the clinical screens and the                                                                                             |  |  |  |  |
|      | Results page.                                                                                                    |  |  |  |  |
| 4    | Download the request.                                                                                                    |  |  |  |  |
|      | <ul> <li>Click the <b>Download Authorization Request</b> button to save a copy of the request</li> </ul>                                                                     |  |  |  |  |
|      | either in .pdf format or xml.                                                                                                    |  |  |  |  |
|      | Exit the Request for Authorization function.                                                                                                    |  |  |  |  |
|      | <ul> <li>Click the Return to Provider Home to exit the Request for Authorization function.</li> </ul>                                                                        |  |  |  |  |

# **Completing Concurrent Requests for Registered Services**

| Overview                                                          | <ul> <li>Creating Concurrent request in ProviderConnect follows the same process as completing a new request but with some variations within each step. This is because ProviderConnect will automatically determine when a request is initial or concurrent by checking for existing authorizations on file for the same member, provider and other matching criteria. If the system finds an existing authorization that matches the criteria and the request is determined to be concurrent, then the system will:</li> <li>Pre-populate some information from the last request into fields in the new concurrent request. The pre-populated fields can be overwritten with new data.</li> <li>Require additional information.</li> </ul> |
|-------------------------------------------------------------------|----------------------------------------------------------------------------------------------------|
| Concurrent<br>Outpatient<br>Services<br>Validations and<br>Checks | When completing concurrent requests for Outpatient Services, there are system checks that are completed at the beginning of the request specific to this type of request. The purpose of these checks is to enforce established rules for concurrent Outpatient services authorizations.                                                                                                    |
| Concurrent<br>Check                                               | When the level of service is <b>Outpatient/Community Based</b> , a request will be determined as concurrent based on the Concurrent Review Check parameters set up for COBH. In general, there are three types of checks for determining if a review should be concurrent. See below for details on each type of check. The specific rules may vary depending on the Level of Care and Type of Care.                                                                                                    |
| Key Steps                                                         | <ol> <li>The key steps for creating concurrent requests for Outpatient Services include:</li> <li>Initiate a Request for Authorization.</li> <li>Complete the initial entry request screen.</li> <li>Update the clinical screens (ORF2).</li> <li>Submit Request and confirm submission.</li> </ol>                                                                                                    |
| Key Step 1:<br>Initiate a Request<br>for Authorization            | The first key step is to initiate the request for authorization function, which starts from the ProviderConnect Homepage. The function can also be initiated when the Member record is located first and then the <b>Enter an Auth Request</b> button is clicked.                                                                                                    |
|                                                                   | Follow Step 1 on Pages 17-19                                                                                                    |
|                                                                   |                                                                                                    |

### **Completing Concurrent Requests for Registered Services, continued**

Key Step 2: Complete Initial Entry Request Screen The second key step is to complete the initial entry screen of the request where the requested start date of the service is entered and the specific level of care and service is selected. This screen displays for all types of requests. However, the information entered determines which clinical screens will display and which authorization parameters will be applied to the request. Any field with an asterisk indicates that the field is required.

- 1. Enter the **Requested Start Date** (The Requested Start Date is the date for the authorization to begin in order to cover requested services)
- Select the Level of Service= Outpatient/ Community Based. (When the level of service is selected, the screen will update with the required fields specific to the level of service)
- 3. Select the Type of Service
  - c. Mental Health should be chosen for MH Outpatient, Home Based, and Psychological Testing services
  - d. Substance Abuse should be chosen for SA Outpatient, Ambulatory Detoxification Services
- 4. Select the Level of Care = Outpatient
- 5. Select the Type of Care = Requested level of care & provider type of the service (i.e. Outpatient-Comm Mntl Hlth Ctr, Home Based Services (MDFT) Individual Clinic)(NOTE: The Type of Service and the Type of Care <u>MUST</u> match the selections made on the initial registration for the request to be considered a concurrent review.
- 6. Attach a document (COBH registered services <u>do not</u> require attached documents, users can proceed to step 7)
- 7. Click the **Next Button** (A warning message will pop-up to confirm if you want to proceed without attaching a document. Click the **OK** button to proceed.

| PRStaging                                                                                                    |                      |                                      | ProviderConnect Home  |  |
|----------------------------------------------------------------------------------------------------|----------------------|--------------------------------------|-----------------------|--|
| Requested Services Header                                                                                                    |                      |                                      |                       |  |
| All fields marked with an asterisk (*) are required.<br>Note: Disable pop-up blocker functionality to view all appropriate inks.                                                                                                    |                      |                                      |                       |  |
| *Requested Start Date (MMDDYYYY)<br>08172010                                                                                                    | *Level of Service    |                                      |                       |  |
| *Type of Service<br>MENTAL HEALTH  Type of Care OUTPATIENT  Type of Care OUTPATIENT EVAL                                                                                                    | UATION - C.A.R.E.S.  |                                      |                       |  |
| + Provider<br>Tax ID Provider ID                                                                                                    | Provider Last Name   | Vendor ID                            | Provider Alternate ID |  |
| 060646665 CBHP000454                                                                                                    | HARTFORD DISPENSARY  | VCB006009                            | <u>004175776</u>      |  |
| Mamber Member ID Lat Nime TEMP900700058 W00DSIN                                                                                                    | First Name<br>MOONEY | Dake of Birth (MMDDYYYY)<br>01151995 |                       |  |
| Attach a Document<br>Complete the form below to attach a document with this flequest                                                                                                    |                      |                                      |                       |  |
| The dollaring fields are only required if you are splowing additioned.<br>Toounneit Type: Does the bocument contain drivial information about the Member?<br>Toounneit Cestration<br>SELECT<br>UploseFile Olid in statule 4 dirounner?<br>Deleta Olid in sider as another foromer? |                      |                                      |                       |  |
| Back Next -                                                                                                    |                      |                                      |                       |  |
| Microsoft Internet Explorer                                                                                                    |                      |                                      |                       |  |
| WARNING: You have not attached a document to this Request. Please click CANCEL to return to the screen to attach a document or click OK to proceed with your request without attaching a document.                                                                                 |                      |                                      |                       |  |
|                                                                                                    | OK Cance             |                                      |                       |  |

# **Completing Concurrent Requests for Registered Services, continued**

8. Click the Process Continuing Care (Concurrent) Request to complete the Concurrent Request.

| Requested Services                                                                                        | Header                           |                                      |                                    |                         |  |
|----------------------------------------------------------------------------------------------------|----------------------------------|--------------------------------------|------------------------------------|-------------------------|--|
| Requested Start Date<br>08/08/2010                                                                        | Member Name<br>TOMPKINS, JOUFU   | Provider Name<br>WHEELER CLINIC INC, | Vendor ID<br><b>VCB003370</b>      |                         |  |
| Type of Request<br>CONCURRENT                                                                             | Member ID<br>TEMP000700081       | Provider ID<br>CBHP000766            | Provider Alternate ID<br>004039368 | NPI # for Authorization |  |
| Level of Service<br>INPATIENT/HLOC                                                                        | Type of Service<br>Mental Health | Level of Care<br>Group Home          | Type of Care<br>Group Honse - 2.0  |                         |  |
|                                                                                                    | There is an                      | existing authorization that bridges  | this date range.                   |                         |  |
| Is this a request for continuing care (concurrent request) or do you wish to enter Discharge information? |                                  |                                      |                                    |                         |  |
| Process Continuing Care (Concurrent) Request Enter Discharge Information Cancel                           |                                  |                                      |                                    |                         |  |

Key Step 3: Complete the Clinical Screens (ORF2)

The Type of Services screen is the first screen that will display after the Initial Entry screen.

The same screens are completed for initial and concurrent requests. However, as noted, any data that is not expected to be updated for a concurrent request will autopopulate from the initial or last request.

The pre-populated fields can be overwritten with new data.

| Step | Action                                                                                            |  |  |
|------|---------------------------------------------------------------------------------------------------|--|--|
| 1    | Type of Services Screen Displays                                                                  |  |  |
|      | Click the <b>Next</b> button.                                                                     |  |  |
| 2    | The <b>Diagnosis</b> screen will display next.                                                    |  |  |
|      | <ul> <li>Update Diagnosis (if applicable)</li> </ul>                                              |  |  |
|      | Click the <b>Next</b> button.                                                                     |  |  |
| 3    | The Current Risks screen will display next.                                                       |  |  |
|      | <ul> <li>The Current Risks fields will need to be completed to move onto the next</li> </ul>      |  |  |
|      | screen.                                                                                           |  |  |
|      | Click the <b>Next</b> button.                                                                     |  |  |
| 4    | The Special Population screen will display next.                                                  |  |  |
|      | <ul> <li>Update Fields (if applicable)</li> </ul>                                                 |  |  |
|      | Click the <b>Next</b> button.                                                                     |  |  |
| 5    | The <b>Treatment Plan</b> screen will display next.                                               |  |  |
|      | <ul> <li>The Treatment Plan fields and the Re-Registration Only fields will need to be</li> </ul> |  |  |
|      | completed to move onto the next screen.                                                           |  |  |
|      | <ul> <li>Indicate Degree of Progress from previous registration.*</li> </ul>                      |  |  |
|      | <ul> <li>Treatment Modalities to be used w/ this request: (Family, Individual,</li> </ul>         |  |  |
|      | Group, Medication Management and Frequency)*                                                      |  |  |
|      | Click the <b>Next</b> button.                                                                     |  |  |
| 6    | The <b>Psychotropic Medications</b> screen will display next.                                     |  |  |
|      | <ul> <li>Update Fields (if applicable)</li> <li>Objective Manufacture (in applicable)</li> </ul>  |  |  |
|      | Click the <b>Next</b> button.                                                                     |  |  |
| 7    | Submit Request                                                                                    |  |  |

# **Completing Requests for Psychological Testing**

**Overview** ProviderConnect provides the ability for providers to complete requests for Psychological Testing using an easy-to-follow workflow. Psychological Testing requests will pend to the COBH for review by our Medical Directors.

- Key Steps The key steps for creating requests for Psychological Testing authorizations include:
  - 5. Initiate a Request for Authorization.
  - 6. Complete the initial entry request screen.
  - 7. Complete the clinical screens for Psychological Testing.
  - 8. Submit Request and confirm submission.

Details about each key step follow.

Key Step 1:The first key step is to initiate the request for authorization function, which starts from<br/>the ProviderConnect Homepage. The function is initiated when the Enter an<br/>Authorization Request button is clicked.

The key actions to these steps are covered on Pages 18-20 of this manual.

Key Step 2: Complete Initial Entry Request Screen The second key step is to complete the initial entry screen of the request where the requested start date of the service is entered and the specific level of care and service is selected. This screen displays for all types of requests. However, the information entered determines which clinical screens will display and which authorization parameters will be applied to the request. Any field with an asterisk indicates that the field is required.

- 17. Enter the **Requested Start Date** (The Requested Start Date is the date for the authorization to begin in order to cover requested services)
- Select the Level of Service= Outpatient/ Community Based. (When the level of service is selected, the screen will update with the required fields specific to the level of service)
- 19. Select the **Type of Service** = Mental Health for Psychological Testing services
- 20. Select the Level of Care = Outpatient
- 21. Select the **Type of Care** = The level of care & provider type of the service (Psych Testing Comm Mtl Hlth Ctr, Psych Testing Office, etc).
- 22. Attach a document (COBH registered services <u>do not</u> require attached documents, users can proceed to step 7)
- 23. Click the **Next Button** (A warning message will pop-up to confirm if you want to proceed without attaching a document. Click the **OK** button to proceed.

| <b>PrStaging</b>                                                                                                    | INECT                                                                   |                                                 |                                      | ProviderConnect Home                      |
|----------------------------------------------------------------------------------------------------|-------------------------------------------------------------------------|-------------------------------------------------|--------------------------------------|-------------------------------------------|
| Requested Services                                                                                                    | Header                                                                  |                                                 |                                      |                                           |
| All fields marked with an asterisk<br>Note: Disable pop-up blocker fur                                                                                                    | (*) are required.<br>notionality to view all appropriate links.         |                                                 |                                      |                                           |
| *Requested Start Date (MMDDY)<br>08172010                                                                                                    | (11)                                                                    | *Level of Service<br>OUTPATIENT/COMMUNITY BASED |                                      |                                           |
| *Type of Service<br>MENTAL HEALTH                                                                                                    | *Lovel of Care           OUTPATIENT                                     | R.E.S.                                          |                                      |                                           |
| + Provider<br>Tax ID<br>060646665                                                                                                    | Provider ID<br>CBHP000454                                               | Provider Last Name<br>HARTFORD DISPENSARY       | Vendor ID<br>VCB006009               | Provider Alternale ID<br><b>904175776</b> |
| +Member<br>Member ID<br>TEMP000700058                                                                                                    | Last Name<br>WOOD\$IN                                                   | First Name<br>NOONEY                            | Date of Birth (MMDDYYYY)<br>01151995 |                                           |
| Attach a Document                                                                                                    | 6 - 6 1 - 16 16 - <b>7</b>                                              |                                                 |                                      |                                           |
| The following fields are only requ                                                                                                    | n a document with this kequest<br>vited if you are uploading a document |                                                 |                                      |                                           |
| *Document Type:                                                                                                    | Does this Document contain clinical information about                   | the Member? Yes 🔿 No 🔿                          |                                      |                                           |
| *Document Description                                                                                                    | SELECT                                                                  | ×                                               |                                      |                                           |
| Attached Document:                                                                                                    | UploadFile Click to attach a document                                   | Delete Click to delete an attac                 | hed document                         |                                           |
| Back Next                                                                                                    | -                                                                       |                                                 |                                      |                                           |
|                                                                                                    |                                                                         |                                                 |                                      |                                           |
| Microsoft Intern                                                                                                    | et Explorer                                                             |                                                 |                                      | X                                         |
| WARNING: You have not attached a document to this Request. Please click CANCEL to return to the screen to attach a document or click OK to proceed with your request without attaching a document. |                                                                         |                                                 |                                      |                                           |

| IMPORTANT<br>NOTE: Saving<br>Requests as<br>Drafts | Once the clinical screens<br>in ProviderConnect have<br>been accessed, providers<br>have the ability to save a<br>request as a draft in the<br>event that they cannot<br>complete it at the time the<br>request was started. Users<br>can click Save Request as<br>Draft on the top right of the | IROPIC       *REQUESTED       *RESULTS         IONS       *SERVICES       *RESULTS         Save Request as D       Save Request as D | ProviderConnect Home |
|----------------------------------------------------|----------------------------------------------------------------------------------------------------|----------------------------------------------------------------------------------------------------|----------------------|
|                                                    | screen.                                                                                                    |                                                                                                    |                      |

Saved drafts can be viewed and opened by providers from the View Clinical Drafts screen accessible from the ProviderConnect homepage. (See pg 11)

Key Step 3: For Psychological Testing requests, there will be only (1) screen "Outpatient Psych Testing" to complete. Fields with asterisks are required.

| -OUTPATIE   | IT PSYCH T | ESTING | RESULT | s |  |  |
|-------------|------------|--------|--------|---|--|--|
| PAGE 1 of 2 |            |        |        |   |  |  |
| Requeste    | d Servio   | es He  | ader   |   |  |  |

| Step | Action                                                                                                    |
|------|----------------------------------------------------------------------------------------------------|
| 1    | Enter the Contact Name* of Clinician/Psychologist performing the testing.                                                                                                    |
| 2    | Enter the Phone Number* of Clinician/Psychologist performing the testing.                                                                                                    |
| 3    | Indicate Yes or No for ARE YOU INDEPENDENTLY LICENSED?*                                                                                                    |
| 4    | Complete WHO INITIATED REFERRAL? (if applicable)                                                                                                    |
| 5    | Complete IF MD INITIATED REFERRAL, WHAT IS MD'S SPECIALTY? (if applicable)                                                                                                    |
| 6    | Complete CURRENT SYMPTOMS AND DURATIONS OF SYMPTOMS:*                                                                                                    |
| 7    | Complete WHAT ARE THE REFERRAL QUESTIONS AND WHY IS TESTING BEING REQUESTED AT THIS TIME?*                                                                                                    |
| 8    | Indicate HAS PATIENT BEEN EVALUATED BY A PSYCHIATRIST? and IF YES, WHEN? (if applicable)                                                                                                    |
| 9    | Complete Current Psychotropic Medications (if applicable)                                                                                                    |
| 10   | <ul> <li>Enter the DIAGNOSIS CODE 1 for Axis I* or Axis II.</li> <li>DIAGNOSIS CODE 1 is required for Axis I</li> <li>If no value or a partial value is entered in the Diagnosis Code or Description fields and the field title is clicked, a list of codes will pop-up displaying the full list of values and descriptions or those that match the partial value. Click the code to populate the CODE and DESCRIPTION fields.</li> <li>DIAGNOSIS 2 and DIAGNOSIS 3 are optional.</li> </ul> |
| 11   | Check all applicable options for Axis III, if needed.                                                                                                    |

| Step | Action                                                                                                    |  |  |  |  |
|------|----------------------------------------------------------------------------------------------------|--|--|--|--|
| 12   | Check all applicable options for <b>AXIS IV</b> , if needed.                                                                                                    |  |  |  |  |
| 13   | Enter the CURRENT GAF SCORE for <b>Axis V</b> , if needed.                                                                                                    |  |  |  |  |
| 14   | <b>Complete</b> History of patient (Summary of psychosocial and medical information (with examination dates) and past treatment; <u>include any past psychological testing</u> , date and results, medical, psychiatric and neurological exam);*                                                                                                    |  |  |  |  |
| 15   | Complete Describe how proposed testing will enhance treatment and impact future behavioral treatment*                                                                                                    |  |  |  |  |
| 16   | Indicate * Is patient currently in treatment?*<br>If yes, complete the If Yes, specify modality, e.g. (individual, group, family).                                                                                                    |  |  |  |  |
| 17   | Indicate Are there clinical explanations other than psychological ones that could explain current behaviors/symptoms?<br>(i.e. thyroid dysfunction, closed head injury, medications, poisoning, etc.)*                                                                                                    |  |  |  |  |
| 18   | Click the Tests planned and time required hyperlink:<br><u>Test(s) planned and time required.</u>                                                                                                    |  |  |  |  |
| 19   | A pop up window and a listing of psychological/neurological tests (A-B) will display.<br>Search window will have the name of the test, test type, age range for testing and the standard time that the test should take to complete.<br>Users will select the planned tests by clicking the check boxes on the left hand side.<br>Users can also navigate through the listing of tests using the alphabetized hyperlinks at the top (A-B, C-D, E-L, etc). |  |  |  |  |
|      | TEST TYPE AGE MINUTES COMMENTS                                                                                                    |  |  |  |  |
|      | Achenbach Child Behavior Chedklist (CBCL) Behav Rating Scale 4 - 16 15                                                                                                    |  |  |  |  |
|      | Adaptive Behavior Assessment System (ABAS II) Behav Rating Scale 0 - 89 15                                                                                                    |  |  |  |  |
|      | Adolescent Apperception Cards Proj-Thematic 12 - 19 60                                                                                                    |  |  |  |  |
|      | Adolescent Psychopathology Scale Objective personality test Child-adul 60                                                                                                    |  |  |  |  |
|      | Alcohol Use Inventory Delete Drinking Styles 16+ 30                                                                                                    |  |  |  |  |
|      | Anhasia Screening Test (Reitan Indiana)     Neuro: Language 5+ 30                                                                                                    |  |  |  |  |
| 20   | Click <b>Save</b> after all tests have been chosen for request.                                                                                                    |  |  |  |  |
| 21   | Users can enter up to (3) additional psychological/neurological tests not included<br>above and choose the time required in the drop down menu.<br>NOTE: COBH providers can utilize Other Psych Tests: fields to indicate the<br>Psych Testing Evaluation (90801). Report Writing Explanation of Results, etc.                                                                                                    |  |  |  |  |
| 22   | The application will automatically calculate the hours requested through the search menu and other psych tests entered by the user.                                                                                                    |  |  |  |  |
| 23   | Click Submit                                                                                                    |  |  |  |  |

Key Step 4:Once the Submit button is clicked on the Psychological screen, the submissionSubmit Request<br/>and Confirm<br/>SubmissionSubmit button is clicked on the Psychological screen, the submissionBelow is information for pended requests.

#### Auto-Pended Requests

| Step | Action                                                                                               |  |  |  |
|------|----------------------------------------------------------------------------------------------------|--|--|--|
| 1    | Once the Submit button is clicked the Results screen will display:                                   |  |  |  |
|      | • Psychological Testing Requests will indicate 'Pended' at the top of the screen                     |  |  |  |
|      | with a message indicating that the request requires further review.                                  |  |  |  |
|      | <ul> <li>The Results screen provides a summary of information about the request.</li> </ul>          |  |  |  |
| 3    | Print the request.                                                                                   |  |  |  |
|      | <ul> <li>Click the Print Authorization Result button to print a copy of the Results page.</li> </ul> |  |  |  |
|      | <ul> <li>Click the Print Authorization Request button to print a copy of all the</li> </ul>          |  |  |  |
|      | screens/fields completed for the request, including the clinical information entered                 |  |  |  |
|      | and the Results page.                                                                                |  |  |  |
| 4    | Download the request.                                                                                |  |  |  |
|      | <ul> <li>Click the Download Authorization Request button to save a copy of the request</li> </ul>    |  |  |  |
|      | either in .pdf format or xml.                                                                        |  |  |  |
|      | Exit the Request for Authorization function.                                                         |  |  |  |
|      | Click the <b>Return to Provider Home</b> to exit the Request for Authorization function.             |  |  |  |